## La traslazione

## E' bene far precedere l'utilizzo dello strumento traslazione da attività di costruzioni di figure traslate utilizzando la griglia calamitata

|                                                                                                    | Disegnamo un triangolo                                                                          |
|----------------------------------------------------------------------------------------------------|-------------------------------------------------------------------------------------------------|
| a                                                                                                    | Assegnamo le lettere ai punti: click destro e poi click sinistro sul<br>punto (scegliamo punto) |
| Japento   Instan   Instant   Instant | Nel pannello aspetto diamo un nome ad ogni punto e assegnamo una<br>posizione alla lettera      |
| a<br>c<br>b                                                                                                    | Ripetiamo per tutti i punti; saranno utili poi per riflettere sulla<br>costruzione              |

## Utilizzo del Declic - http://emmanuel.ostenne.free.fr/declic.htm

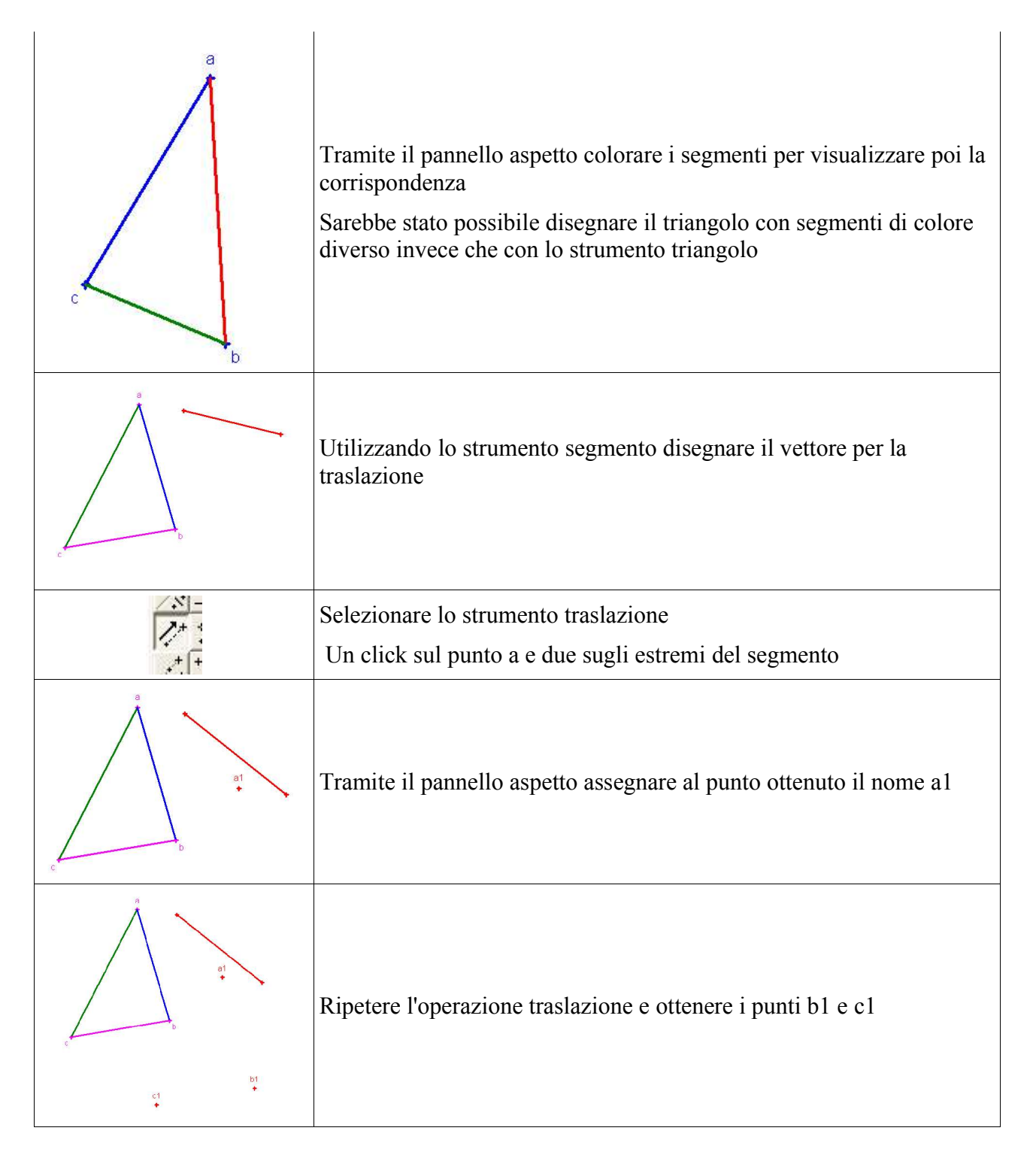

Utilizzo del Declic - http://emmanuel.ostenne.free.fr/declic.htm

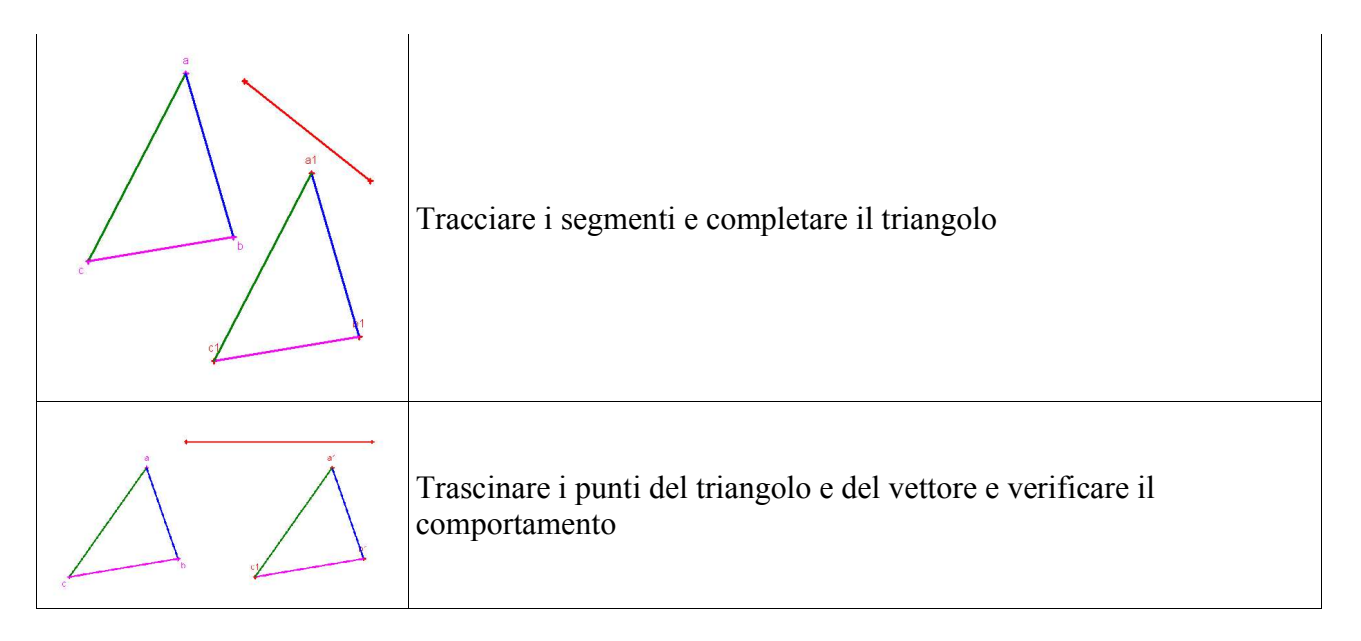

Ripetere l'attività con altre figure